## **Bildschirmfotos / Screenshots erstellen**

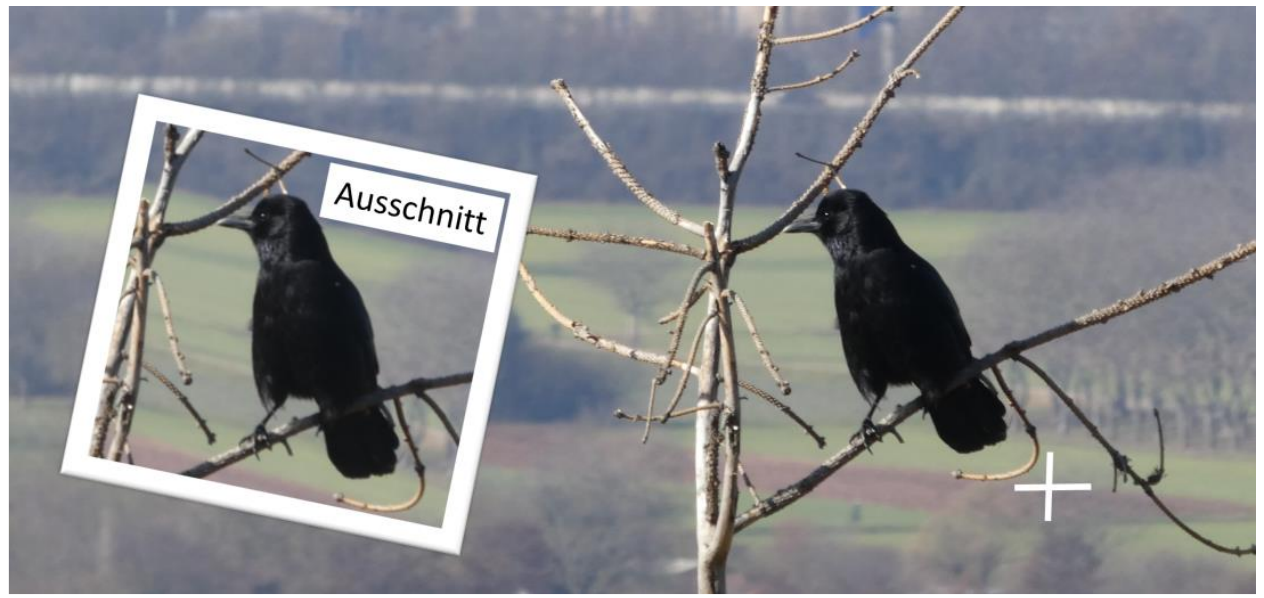

Was immer sie am Bildschirm sehen - sie können es festhalten!

## Drücken Sie die Druck-Taste rechts oben auf Ihrer Tastatur.

Damit wird ein "ganzes Bildschirmfoto" in die unsichtbare "Zwischenablage" gelegt.

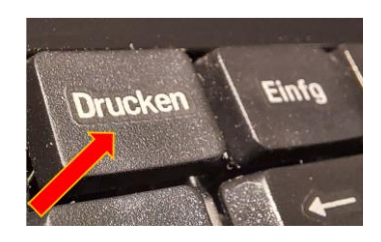

## **Zweiter Schritt:**

Danach können Sie das Bild aus der unsichtbaren Zwischenablage" ...

- ...in eine E-Mail oder einen Text einfügen
- ...weiterbearbeiten, speichern, drucken.

## Beispiel:

- Sie sehen am PC ein schönes Bild, einen interessanten Artikel oder eine Frage.
- Sie drücken auf Ihrer Tastatur die Druck-Taste
- Sie öffnen das Programm Paint o.ä.
- Sie fügen das Bildschirmfoto mit Rechtsklick --> Einfügen ein (oder mit Strg + V).
- Nun können Sie das Bild bearbeiten (darin malen, teile ausschneiden, Text hinzufügen ...)

Viel Spaß beim Ausprobieren! 😊

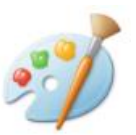